# ALLPLAN 2006

## Organizarea proiectului

Structura proiectului, adica felul in care organizati datele, este o parte esentiala a oricarui proiect de constructii. O structura logica si eficienta va permite sa localizati datele de care aveti nevoie fara sa efectuati cautari laborioase.

### Crearea unui proiect

1 In meniul Fisier, dati click pe **Deschidere proiect...**. **Se deschide fereastra Selectie proiect**.

2 Dati click pe Proiect Nou ....

| Proiect Nou – Specificati Nu | umele Proiectului          |
|------------------------------|----------------------------|
|                              | Nume Proiect:              |
|                              | Tutorial                   |
|                              | $\triangleright$           |
|                              |                            |
|                              |                            |
|                              |                            |
|                              |                            |
|                              |                            |
|                              |                            |
|                              |                            |
|                              |                            |
|                              |                            |
|                              | < Back. Next > Cancel Help |

3 Introduceti pentru nume proiect Tutorial si dati click pe Next.

| Definire cale<br>Definitii linii si creioane:<br>Tip fonturi:<br>Motive si hasuri:<br>Cataloage oteluri si plase: | Birou<br>Birou<br>Birou<br>Birou |
|----------------------------------------------------------------------------------------------------|----------------------------------|
| Structura layer si tip de linii:<br>Simboluri Urbanism: Ordonare                                                  | planuri                          |
| < Back Next >                                                                                                    | Cancel Help                      |

- 4 Setati definitii creioane, fonturi, motive, hasuri, structura layere pe **Birou** si dati click pe **Next**.
- 5 Confirmati pentru urmatoarele casete de dialog dand click pe **Next** si respectiv pe **Finish**.
- 6 Se va deschide proiectul nou creat.

De fiecare data cand creati un proiect nou, puteti specifica daca creioanele, tipurile de linie, stilurile de hasurare, fonturile și cataloagele de materiale disponibile acelui proiect au la baza standardul biroului de proiectare sau daca sunt specifice proiectului. In practică, in general, se foloseste standardul biroului de proiectare.

**BIROU:** Alegeti aceasta optiune daca doriti ca diferite proiecte din cadrul biroului de proiectare sa foloseasca aceleasi setari (pentru hasuri, tipuri de linie etc.). Daca lucrati in retea, standardul biroului de proiectare va fi acelasi pentru toate calculatoarele si numai utilizatorii cu privilegii speciale pot sa-l modifice.

**PROIECT**: Alegeti aceasta optiune daca doriti sa modificati elementele standard ale programului (de exemplu motive si hasuri) astfel incat sa evitati neconcordante la schimb de date cu alti utilizatori Allplan.

### Crearea mapelor

- 1 Dati click pe **Deschidere si activare**.
- 2 Inchideti structura de desene pentru mapa 0 dand click pe semnul minus din dreptul mapei denumite **<Fara mapa>** in caseta de dialog Selectie mape si desene.
- 3 Dati click pe ि Creare mapa **in stanga sus**, introduceti denumirea mapei si apasati ENTER pentru a confirma.

Pentru a atribui desene mapei nou create, apasati butonul pentru a afisa lista de desene; selectati desenele de care aveti nevoie din partea dreapta a ferestrei de dialog si pozitionati-le in mapa folosind drag&drop. Sunt disponibile 6000 de desene pentru fiecare proiect.

### Managementul Layer-elor si Structuri de Layere

*Layer-ele* asigura un mijloc aditional de organizare a unei structuri in cadrul desenelor. Metaforic vorbind, un layer este o folie transparenta in care se deseneaza elementele unei categorii specifice (pereti portanti, pereti neportanti, stalpi etc). Layer-ele pot fi setate vizibil / invizibil.

Folosirea layer-elor reduce nevoia de trecere frecventa de la un desen la altul si asigura existenta in acelasi desen a elementelor asociative – cotele peretilor, cotele de nivel etc. – ele se gasesc in acelasi desen dar totusi se pot ascunde de pe ecran sau la plotare.

#### Definirea Layer-ului in care se va desena

Orice element este desenat intr-un layer specific. Layer-ul in care este desenat elementul se bazeaza pe functia cu care se deseneaza. De exemplu, o linie si un perete sunt desenate in layere diferite.

Selectarea layer-ul in care se deseneaza este guvernata de urmatoarele setari: Cand activati o functie (ex., Linie) pentru prima data, un layer specific este selectat in mod automat drept layer-ul actual. Selectarea layer-ului respectiv depinde de functia pe care ati activat-o. Acest lucru este posibil numai daca optiunea **Selectie automata a layerelor la selectarea modulelor** este activata in caseta de dialog **Layer**. Daca aceasta optiune este deselectata, layer-ul **Standard** este folosit intotdeauna.

#### Utilizarea Proprietatilor de Format ale Layer-elor

Fiecarui layer ii pot fi predefinite urmatoarele caracteristici: **grosime creion**, **tip de linie** si **culoare linie**. In caseta de dialog **Layer**, puteti specifica daca elementul va prelua proprietatile layer-ului in care va fi desenat.

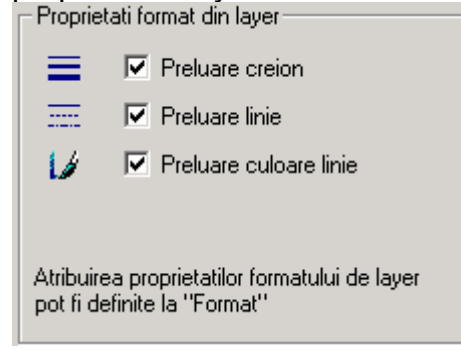

#### Vizibilitate Layere

Exista diferite optiuni de vizibilitate layere. Acestea controleaza modul de afisare a layer-elor. Statutul layer-ului este caracterizat de icon-urile din caseta de dialog **Layer**, pagina **Selectie Layer / Vizibile**:

| lcon                          | Statut               | Explicatie                                                                                |
|-------------------------------|----------------------|-------------------------------------------------------------------------------------------|
| <u> </u>                      | Actual               | Cand desenati un element,                                                                 |
| $\overleftarrow{\mathcal{P}}$ | Prelucrabil          | acest layer este atribuit.<br>Elementele din acest layer<br>sunt vizibile si pot fi       |
|                               | Vizibil, blocat      | modificate.<br>Elementele din acest layer<br>sunt vizibile dar nu pot fi                  |
| Ð                             | Invizibil,<br>blocat | modificate.<br>Elementele din acest layer nu<br>sunt vizibile si nu pot fi<br>modificate. |

Puteti seta layer-ele astfel incat sa fie vizibile sau invizibile, in acest mod afisand / ascunzand elementele care se afla in acele layere.

In acest mod, puteti ascunde repede elementele de care nu aveti nevoie in faza de proiectare curenta, modifica elementele din layer-ele, verifica planul si observa daca elementele sunt atribuite layer-elor dorite

**Nota:** In caseta de dialog **Layer**, folositi optiunea **Reprezentare layere blocate** pentru a afisa elementele din layer-ele blocate cu o anumita culoare (pentru identificare usoara).

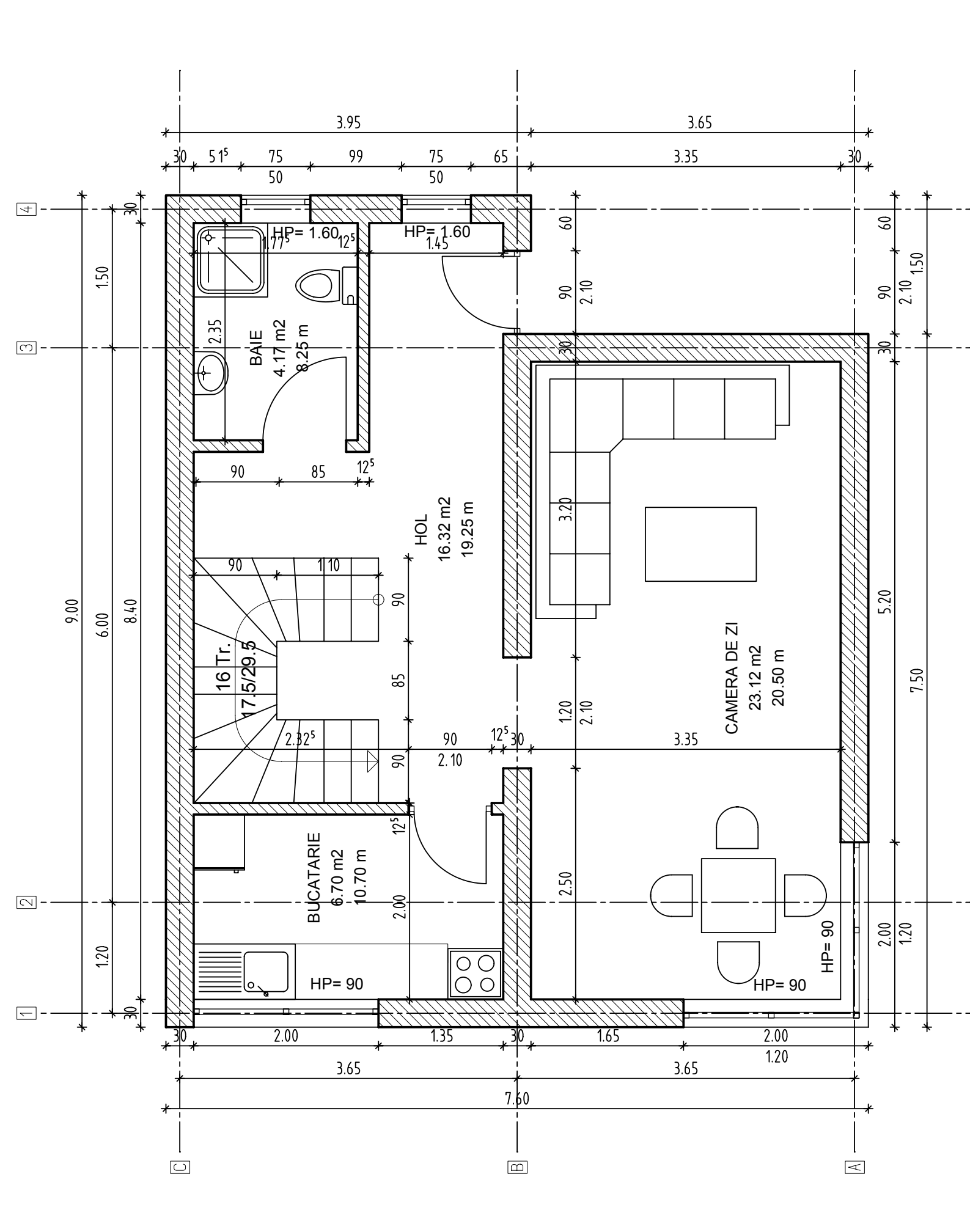

# Proiectul Cladirii

Veti desena un parter si o mansarda (puteti vedea planurile in paginile urmatoare). Pe masura ce desenati, ALLPLAN FT va genera in fundal modelul tridimensional al cladirii, care poate fi vizualizat in orice moment.

Pe parcursul proiectului veti utiliza instrumente de baza arhitecturale cum ar fi: pereti, usi, ferestre, plansee, acoperis etc.

In bara de statut (pozitionata in partea de jos a ecranului) puteti sa setati unitatea de masura pentru lungimi si scara de referinta la care doriti sa lucrati.

Apasati F1 pentru Ajutor. 🎽 Mod: ? Meniu Scara: 1 : 100 Lungime: m Unghi: 0.000 deg %: 1 //

### Creare axe

Activati desenul 1.

Setati parametrii pentru Directia X dupa cum urmeaza:

| Axe rastru                  | ×                             |  |  |  |  |  |
|-----------------------------|-------------------------------|--|--|--|--|--|
| Directia X Directia Y       |                               |  |  |  |  |  |
| Text descriere              |                               |  |  |  |  |  |
| Param. text Parametrii      | Travee 1                      |  |  |  |  |  |
| Unghi text 0.0000           | Crei. 1 0.25 💌                |  |  |  |  |  |
| Dist. text                  | Linie 5                       |  |  |  |  |  |
| Format descriere            | Cut. 8                        |  |  |  |  |  |
|                             | Numar axe 1                   |  |  |  |  |  |
| Tip margine                 | Distanta 1.2000               |  |  |  |  |  |
| sus 🔽 Loc text              | Param. generali               |  |  |  |  |  |
| Inceput descriere           | Numar travee 3                |  |  |  |  |  |
| 💿 stanga 🔿 dreapta          | Depasire 2.0000               |  |  |  |  |  |
| Automat                     |                               |  |  |  |  |  |
| ✓ Creion-linie-cul. identic | Preluare text descriere din Y |  |  |  |  |  |
| pe toate traveile           | Generare travee la distanta   |  |  |  |  |  |
| B B OK Abandon              |                               |  |  |  |  |  |

Creati astfel 3 travei pe directia X si introduceti diferite distante:

| Travee    | 1   | 2 | 3   |
|-----------|-----|---|-----|
| Numar axe | 1   | 1 | 2   |
| Distanta  | 1.2 | 6 | 1.5 |

| entru Directia Y:                                       |             |                             |                 |            |
|---------------------------------------------------------|-------------|-----------------------------|-----------------|------------|
| e rastru                                                |             |                             |                 |            |
| Directia X Directia Y                                   |             |                             |                 |            |
| Text descriere                                          |             |                             |                 |            |
| Param. text                                             | Parametrii  |                             | Travee          | 1          |
| Unghi text                                              | 0.0000      |                             | Crei.           | 1 0.25 -   |
| Dist. text                                              | 0.1000      |                             | Linie           | 5 💌        |
| Format descriere                                        | AB          | •                           | Cul.            | 8          |
| Descriere inceput                                       | A           | _                           | Numar ave       | 1          |
|                                                         |             |                             | inumar axe      |            |
|                                                         | Tip margine |                             | Distanta        | 3.6500     |
| Stanga 💌                                                | Loc text    |                             | Param. generali |            |
|                                                         |             |                             | Numar travee    | 2          |
| Inceput descriere<br>sus   o jos                        |             |                             | Depasire        | 2.0000     |
| Automat                                                 |             |                             |                 | F          |
| Creion-linie-cul. identic Preluare text descriere din X |             |                             | criere din X    |            |
| pe toate traveile                                       |             | Generare travee la distanta |                 |            |
|                                                         |             |                             |                 |            |
| 3 🔛                                                     |             |                             | >>              | OK Abandon |

| Travee    | 1    | 2    |
|-----------|------|------|
| Numar axe | 1    | 2    |
| Distanta  | 3.65 | 3.65 |

Confirmati cu OK si pozitionati axele in desen conformand valoarea 0 pentru unghi de rotatie.

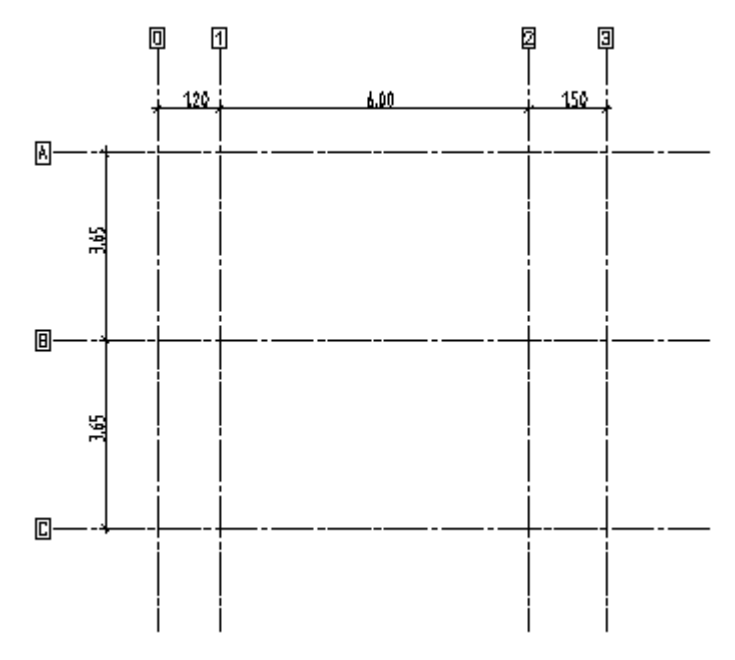

**Nota:** Atat pe directia X cat si pe Y este necesar ca la ultima travee sa fie setate cate 2 axe. Fara aceasta setare ultima axa nu este reprezentata. Activati desenul 2 cu desenul 1 pasiv in fundal.

### Nota: Desenele pot fi Active, Active in fundal sau Pasive.

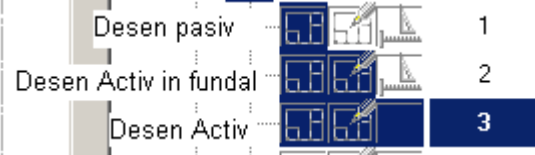

**Desen pasiv**: elementele continute sunt vizibile dar nu pot fi modificate. **Desen activ in fundal**: elementele continute sunt vizibile, pot fi modificate dar nu pot fi create elemente noi.

Desen activ: elementele continute pot fi modificate si se pot crea elemente noi.

Setati planurile de lucru standard folosind functia 🧮 din modulul Arhitectura generala. Aceste cote sunt valabile doar pentru desenul 2.

Planul standard inferior va fi setat la 0.00m, iar cel superior la 2.8m.

Desenati peretii folosind functia **Perete** *L*. Alegeti Perete drept. Proprietatile de format pentru perete sunt urmatoarele: **creion 0.35** si **tip de linie 1**.

Peretii exteriori ai parterului vor fi construiti din zidarie si vor avea grosimea de 0.3m.

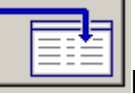

Introduceti aceste informatii in **Proprietatile** din fereastra de dialog **Perete**. Faceti click pe butonul inaltime (Inalt) si faceti setarile ca in imaginea urmatoare:

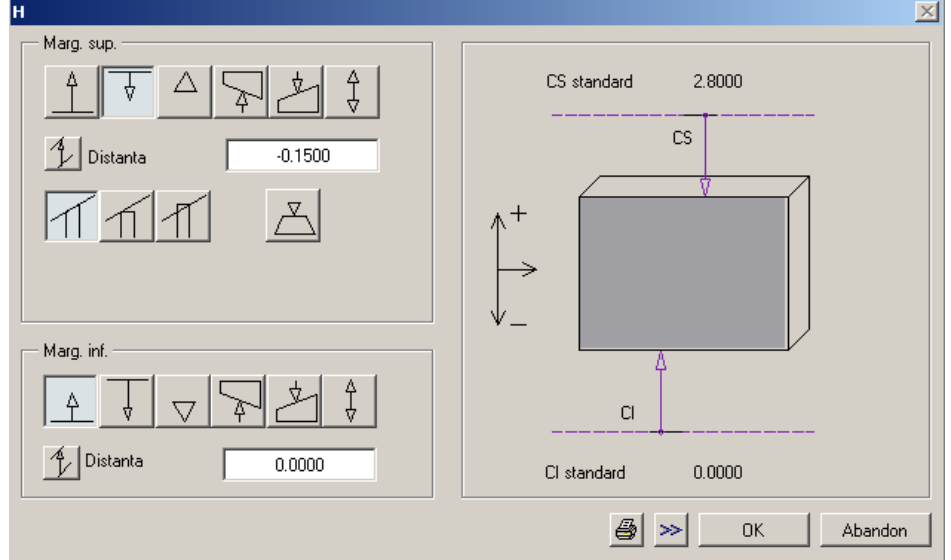

inaltimea peretelui va rezulta **2.65m** (distanta 0 fata de planul inferior, -0.15 fata de planul superior standard).

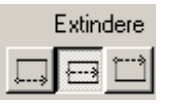

Din fereastra Perete alegeti directia de extindere dorita:

Pentru a pozitiona deschiderile utilizati functiile **Usi** si **Ferestre b**. Golurile de usa si fereastra vor fi desenate conform dimensiunilor din plan.

Creati apoi tamplaria pentru usi si ferestre folosind functia Macro ferestre, usi

Introduceti planseul pentru parter cu functia **Planseu**. Grosimea planseului va fi de 0.15m; partea superioara a planseului este situata la distanta 0 fata de planul superior standard.

Puteti apoi sa cotati planul parterului. **Cotarea** se va face cu functia **Cotare pereti** 

Finisajele pentru camere vor fi introduse cu functia Camere <sup>19</sup> din modulul Calcul cantitati.

Scara – desenati mai intai conturul scarii cu functiile din modulul Constructii 2D (Linie ✓, Paralele la elemente IIII, Stergere element intre 2 intersectii 🏝).

Cu functia **Scara semirotita** (modulul **Constructii scari**) introduceti scara pe conturul 2D creat. Pentru mai multe informatii despre desenarea scarilor de diferite forme, consultati materialul **Scari**.

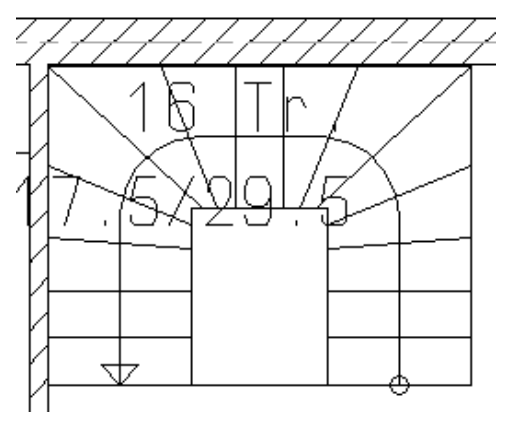

Introduceti un gol in planseu (functia **Degajare, gol in planseu** <sup>(4)</sup>) urmand conturul scarii

Pentru a mobila cladirea, folositi functia **Citire date din catalog**  $\stackrel{\frown}{\longrightarrow}$ , din bara de instrumente **Standard.** Alegeti unul din cataloagele disponibile in fereastra de dialog **Catalog**. (Tip date – Cale)

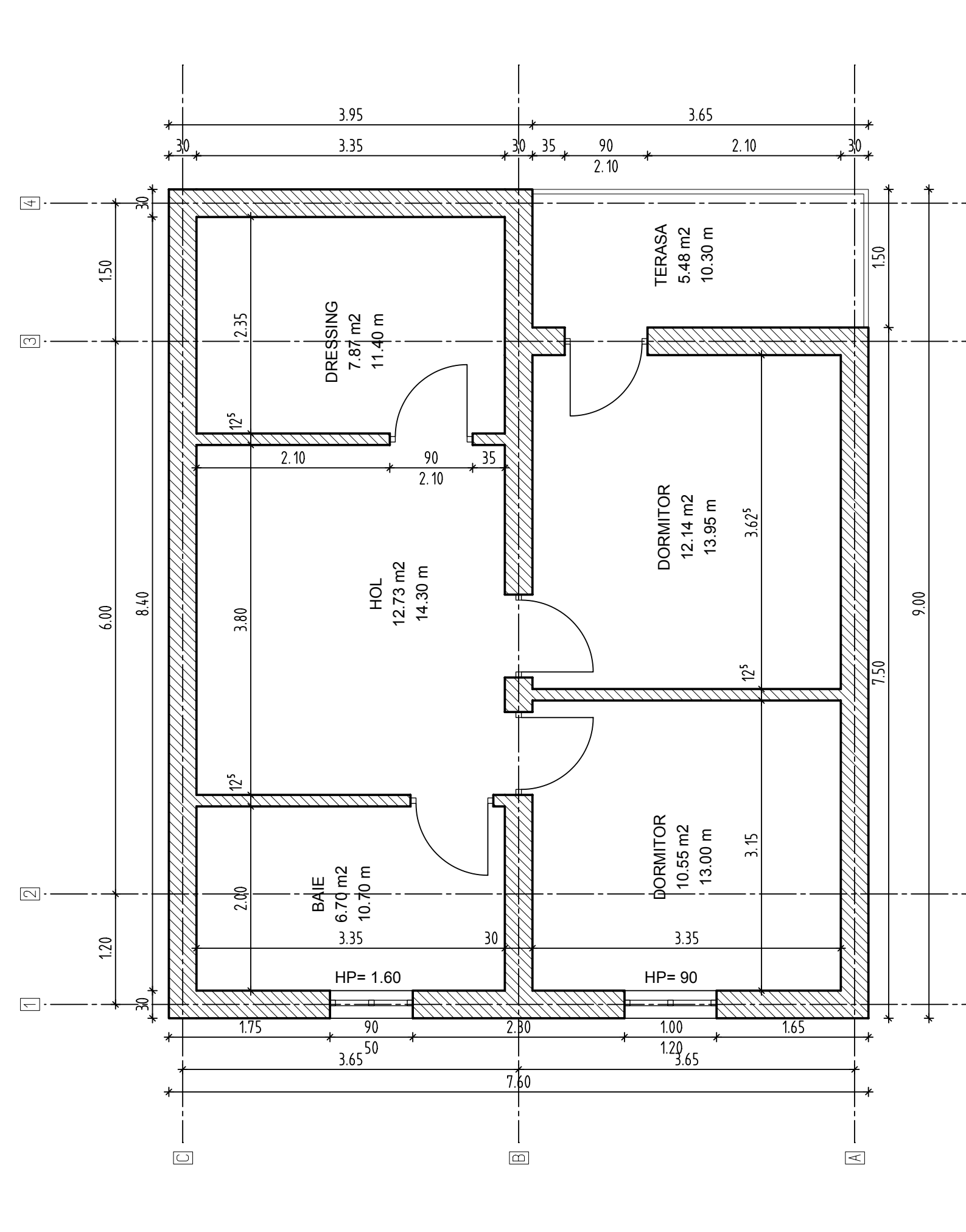

### Mansarda

Constructia mansardei se poate realiza prin:

Crearea din nou a elementelor

sau

Copiere si modificare (cu functia **Copiere desene sau mutare**): elementele vor fi copiate de la un nivel existent in alte desene si ulterior modificate.

Introduceti elementele de constructie in desenul 3 (cu celelalte desene pasive in fundal) conform planului atasat. Cotele pentru etaj sunt: **CI: 2.8m, CS: 5.6m.** 

### Acoperisul

Se utilizeaza functiile din modulul **Modelare acoperisuri** 

| Selectati functia | Planur | i acoperi | <b>s.</b> Alegeli Acc | pens are | ot si introducet | i parametri |
|-------------------|--------|-----------|-----------------------|----------|------------------|-------------|
| Proprietati       |        |           |                       |          |                  | ×           |
| » ZZ              | Inclin | 35.000    | Lin. nivel            |          | CotSup           | 12.000      |
| $\Box \Box$       | Panta  | 70.021    | H-Str                 | 4.000    | CotInf           | 2.800       |
|                   |        |           |                       |          |                  |             |

Setati distanta de 0.4 in linia de dialog, introduceti conturul acoperisului si aplicati pantele.

Invelitoarea va fi creata cu functia Invelitoare 🜌 (grosime 0.2m).

## Vederi si sectiuni

Sectiunile sunt create cu functia **Pozitia sectiunii** din modulul Arhitectura generala. Activarea sectiunii se face cu functia **Reprezentare sectiune.** Salvati sectiunile in alte desene utilizand functia **Calcul ascundere** 

# Extras de materiale

Modelul cladirii poate fi evaluat in functie de diferite criterii. Pentru aceasta operatie veti utiliza functia **lesire lista**. Activati desenele Parter, Mansarda; selectati tipul de lista dorit si confirmati. Pe ecran va aparea lista de cantitati pe care o puteti tiparii direct sau salva intr-un fisier Excel.

**Plotare** – consultati materialul disponibil pe CD in sectiunea **Plotare**.